# **Generar Inversiones App CMV+**

Las operaciones al alcance de tus manos

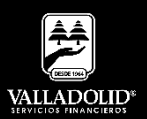

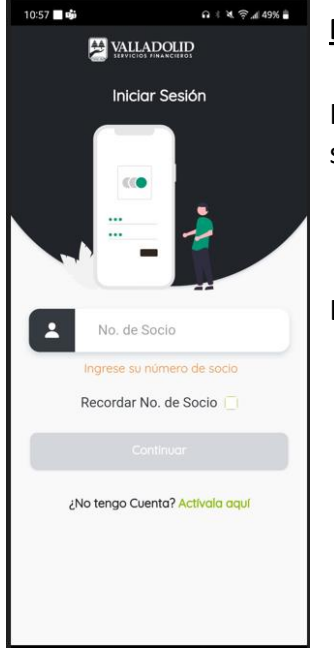

#### <u> Paso 1</u>

Ingresa tu número de socio y contraseña.

## Luego elige Continuar

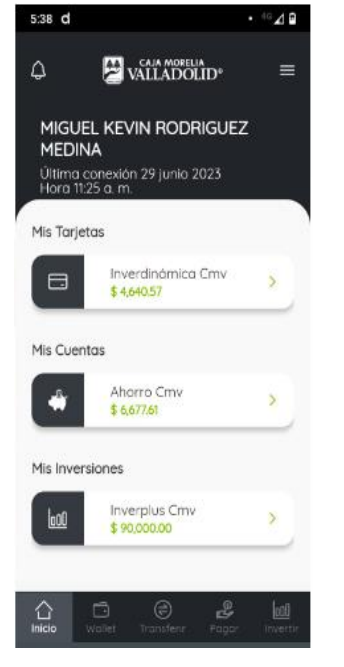

## Paso 2

Presiona el acceso rápido del menú inferior **invertir**.

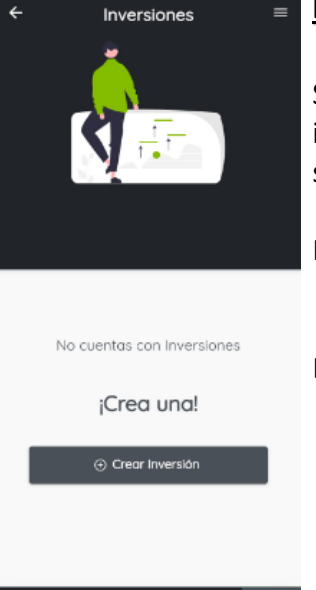

8:42 🗖 🔊 🖬 🔺

#### Paso 3

Si cuentas con inversiones contratadas se muestran los detalles.

Para crear una inversión

#### Elige Crear Inversión

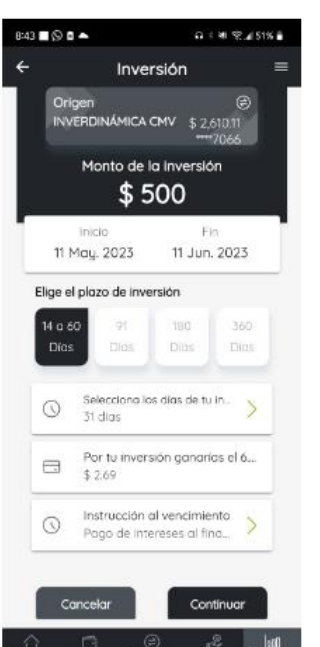

## Paso 4

Selecciona los siguientes datos:

- a) Cuenta donde se retira el dinero
- b) Monto
- c) Plazo
- d) Instrucción de pago de intereses.

#### Luego elige Continuar

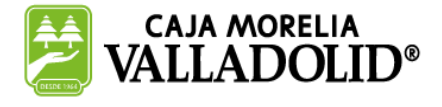

## **#CRECEMOS** JUNTOS

# **Generar Inversiones App CMV+**

Las operaciones al alcance de tus manos

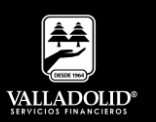

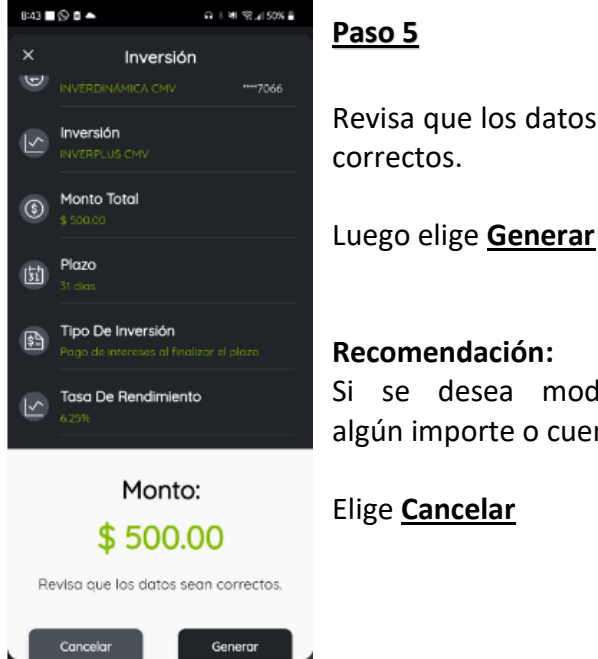

Revisa que los datos sean

Si se desea modificar algún importe o cuenta.

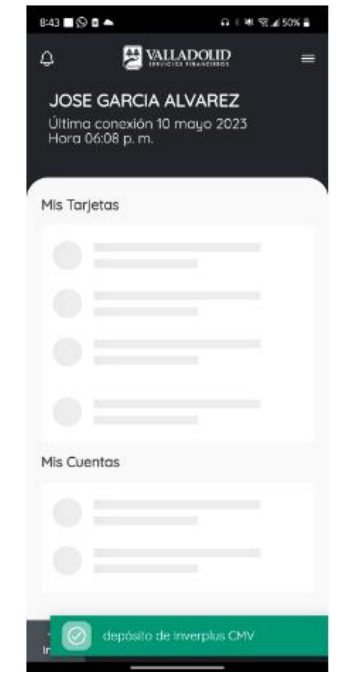

### Paso 6

Se muestra el mensaje, Deposito de Inverplus CMV.

La cual se refleja en menú inicio Mis Cuentas

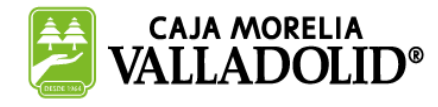

## **#CRECEMOS** JUNTOS

Valladolid Servicios Financieros es una marca registrada de "Caja Morelia Valladolid S.C. de A.P. de R.L. de C.V".